# Wie benütze ich den Computer? (Für Linux-Benützer)

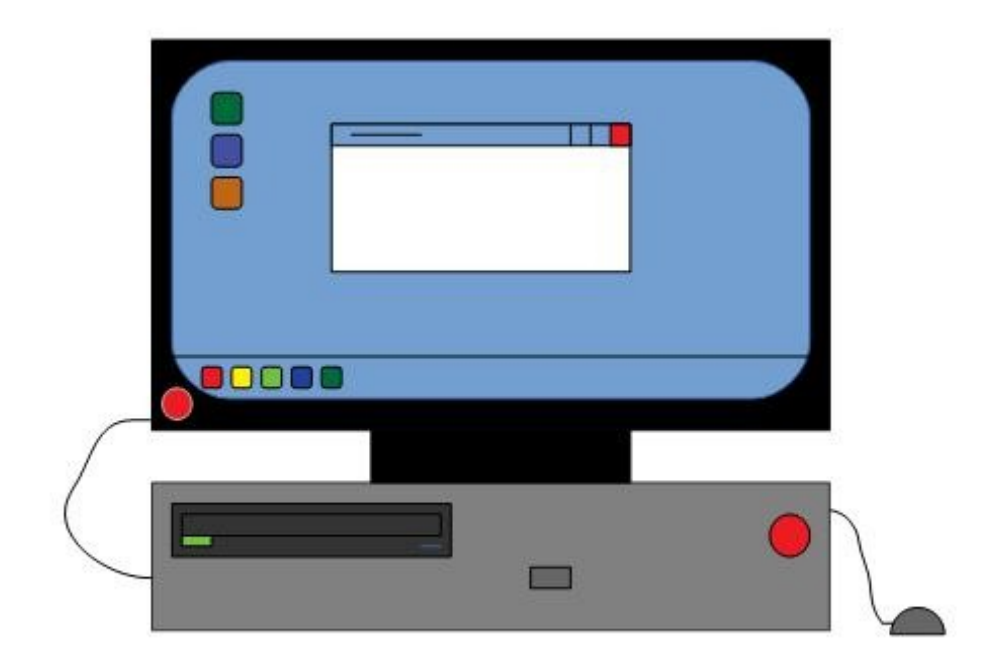

Gewidmet an meine Oma, die den Computer nicht benützen kann

## Inhaltsverzeichnis

| 1. Kapitel  | Computer ein und ausschalten                           |
|-------------|--------------------------------------------------------|
| 2. Kapitel  | An und Abmelden                                        |
| 3. Kapitel  | .(Für dieses Buch verpflichtend!!!) Linux installieren |
| 4. Kapitel  |                                                        |
| 5. Kapitel  | Programme an Desktop und Startmenü heften              |
| 6. Kapitel  | "Dateiverwaltung" benützen                             |
| 7. Kapitel  |                                                        |
| 8. Kapitel  | "LibreOffice" benützen                                 |
| 9. Kapitel  | "Thunderbird" benützen                                 |
| 10. Kapitel |                                                        |
| 11. Kapitel | "Einstellungen" benützen                               |
| 12. Kapitel | Weblinks                                               |
| 13. Kapitel | kleines Computer-Wörterbuch (abgekürzt KCWB)           |
| _           | ,                                                      |

## Hinweise zum Buch

Bitte beachten sie dass ich keinen Einfluss auf die im Buch gesetzten Links habe. Die, im Buch verwendete Software ist auch kostenlos für Windows zu erhalten. (Ausnahmen bilden Dateimanager und Einstellungen die NUR für Linux Mint erhältlich sind) Bitte beachten sie die in der Installationsroutine eingebaute(n) Lizenzbestimmung(en) Ich übernehme keine Haftung für eventuell schädliche oder fehlerhafte Software. dieser Text darf nur mit diesen Buch ausgeliefert werden Dieses Buch ist nur online als PDF-Dokument auf folgender Website erhältlich Website: Link Dieses Buch ist an Linux angepasst. Eventuelle Beispiele könnten unter Windows nicht funktionieren

# Kapitel 1

Computer ein und ausschalten (unter Windows)

Suchen sie sich einen Knopf auf dem Computergehäuse mit folgenden Symbol: 也.

Drücken sie diesen Knopf.

Es schalten sich Computermaus, Tastatur, Bildschirm und der Computer selbst ein

es startet: **WINDOWS** 

Sie können Windows auch wieder beenden, indem sie unten rechts auf das **し**-Zeichen klicken und Herunterfahren auswählen

Wenn sie angemeldet sind müssen sie die ⊞-Taste drücken und dann den Button mit dem **U**-Zeichen drücken und auf Herunterfahren klicken, um Windows zu beenden.

#### Computer herunterfahren (für Linux)

Unter Linux müssen sie, wenn sie sich abgemeldet haben nur oben rechts auf das **し**-Zeichen und dann auf Beenden klicken.

Wenn sie angemeldet sind, dann müssen sie auch die ⊞-Taste oder die Tux-Taste drücken,

um zu einem solchen Knopf zu kommen:🕛

klicken sie diesen Knopf an und drücken sie dann die ↔-Taste

Linux fährt sich herunter.

ACHTUNG: Das Drücken des U-Knopfes am Computergehäuse ist nur in absoluten Notfällen zum Abschalten des Computers geeignet. Auch wenn diese Vorgehensweise bequem ist um den Computer abzuschalten, sollten sie es nicht tun, weil bestimmte Daten nicht gespeichert werden und im schlimmsten Fall Windows oder Linux kaputtgehen könnte.

# Kapitel 2

An und Abmelden (unter Windows)

Ziehen sie den Sperrbildschirm mit der Maus hoch und suchen sie sich ihren Namen aus einer Liste unten links. (wenn sie der einzige sind die den Computer nutzt, entfällt dieser Schritt)

Geben sie ihr Kennwort ein

Wenn es richtig ist, dann sehen sie den Desktop

Wenn es falsch ist, dann müssen sie es erneut versuchen.

Wenn sie sich abmelden wollen dann müssen sie die ⊞-Taste drücken und eine Taste mit einem Kreis und einem Halbkreis darunter suchen, darauf klicken und Abmelden auswählen

#### An und Abmelden (unter Linux)

Klicken sie auf den Bildschirm

Suchen sie sie sich eine Person aus der Liste aus (wenn sie der einzige sind, der diesen Computer benützt, entfällt dieser Schritt.)

Geben sie ihr Passwort ein

Wenn es richtig ist, dann sehen sie den Desktop

Wenn es falsch war, dann müssen sie es erneut versuchen

Wenn sie sich abmelden wollen, müssen sie die  $\boxplus$ -Taste drücken oder Tux-Taste und auf ein gedrehtes  $\bigcup$ -Zeichen klicken.

# **Kapitel 3**

Ab jetzt geht das Buch erst richtig los!!

Linux installieren!

Wenn sie sich angemeldet haben, klicken sie diesen <u>Link</u> an Es öffnet sich der Webbrowser jetzt können sie Linux Mint herunterladen (falls sie einen USB-Stick verwenden wollen, besuchen sie zusätzlich diese <u>Seite</u>)

Zuerst müssen sie die Einstellungen öffnen, um die richtige Version der .iso Datei zu holen. Drücken sie die ⊞-Taste und scrollen sie zum Buchstaben E und klicken sie auf Einstellungen.

Im Fenster klicken sie auf System. Dann scrollen sie in der Liste links ganz runter und klicken auf Info

Jetzt kommen die Systeminfos. Scrollen sie in der Mitte nach ganz unten, dann sehen sie eine Zahl

entweder sie heißt 32 oder 64 klicken sie in der Taskleiste auf ein Symbol mit einem Fuchs und einer Kugel oder einem kleinen E. Es kommt wieder der Webbrowser

Scrollen sie die Seite runter. Unter dem Bild sehen sie eine kleine Tabelle mit den Wörtern 32bit und 64bit Klicken sie die jeweilige Zahl an, die in den Einstellungen steht

(bitte beachten sie das das Buch hier an die Cinnamon-Edition angepasst ist) Jetzt suchen sie sich ihr Land aus Klicken sie auf das Land, wo sie wohnen.

Der Download startet automatisch. Klicken sie eventuell auf Datei speichern. Der Download wurde gestartet.

Warten sie bis der Download abgeschlossen ist

dass kann jetzt ein wenig dauern.

Die Zeit können sie nutzen, um zum nächsten Schreibwaren, oder Computerhändler zu fahren um sich eine DVD-R zu besorgen

falls sie nicht über einen DVD-Brenner verfügen, müssen sie sich einen USB-Stick über 4GB zulegen. Sie benötigen auch ein Programm, dass die .iso-datei erkennt und auf dem USB-Stick schreibt Dieses Programm heißt Rufus portable

man kriegt es <u>hier</u>

### Für DVD-R

Wählen sie die .iso-Datei mit der rechen Maustaste in ihren Downloads-Ordner aus und wählen sie Datenträgerabbild brennen im Kontext-Menü aus Legen sie ihre DVD-R in ihren Brenner ein und starten sie den Brennvorgang mit dem Button "Brennen" Die DVD-R wird beschrieben und in eine DVD-ROM umgewandelt

#### Für USB-Sticks

Laden sie sich Rufus herunter indem sie hier <u>klicken</u> Öffnen sie das Tool indem sie auf "alle extrahieren" klicken starten sie die .exe Datei Es kommt ein Fenster, wo sie auswählen müssen, welche .iso-Datei ausgewählt werden muss. Gehen sie zum Downloads-Ordner und wählen sie die .iso-Datei aus die sie heuntergeladen haben Wählen sie dann den USB-Stick aus. Starten sie den Schreibvorgang, indem sie auf "Starten" klicken warten sie, bis der Vorgang abgeschlossen ist

Lassen sie die DVD oder den USB-Stick stecken bzw. im Laufwerk liegen.

Fahren sie den PC herunter und

starten sie ihn erneut

Hinweis: Sie müssen den PC herunterfahren und einschalten, sonst hätten sie keine Zeit die Taste zu drücken die sie ins Boot-Menü kommen lässt

drücken sie die Taste, die neben boot steht und wählen sie die/den USB-Stick/DVD